## Téléchargement des dispositifs

### Table des matières

| 1 Mot d'explication                              | 1 |
|--------------------------------------------------|---|
| 2 Modèle Excel                                   | 2 |
| 3 Exportation dans un document xml               | 2 |
| 3.1. Redimensionnement du tableau (resize table) | 3 |
| 4 Importation d'un document xml                  | 3 |
| 4.1 Ouverture en Excel?                          | 3 |
| 4.2 Téléchargement xml                           | 3 |
| 5 Validation des données                         | 4 |
| 6 L'onglet Développeur (Developer- tab)          | 5 |

## 1 Mot d'explication

Les firmes qui proposent des dispositifs sur le marché belge doivent les notifier à l'INAMI. Cela peut se faire un à un via l'application web mais les dispositifs peuvent également être téléchargés en groupe. Le téléchargement en groupe est possible pour les «nouveaux» dispositifs qui n'étaient pas encore notifiés et pour des modifications.

Pour le téléchargement en groupe, les données sont échangées en xml. La raison principale est que la technologie xml est indépendante. De plus, xml constitue une norme générale pour l'échange de données et il existe différentes API ou bibliothèques qui permettent de développer une application travaillant avec xml.

l'INAMI a élaboré une solution xml qui s'intègre facilement avec Excel. Un distributeur peut simplement continuer de travailler en Excel. Il peut, à partir d'Excel, créer des documents xml comprenant les dispositifs qui doivent être téléchargés et il peut utiliser Excel pour ouvrir les documents xml que renvoie l'INAMI. L'INAMI met pour ce faire un modèle Excel à disposition. Avec un seul fichier, vous pouvez télécharger aussi bien des nouveaux dispositifs que de modifications aux disositifs qui figurent déjà dans le programme. Dans ce qui suit, nous examinons la manière dont vous pouvez utiliser ce fichier pour exporter et importer des documents xml. Nous montrons également comment vous pouvez valider des données et comment parvenir aux fonctions xml et aux fonctionnalités.

Pour ce qui est de ce document nous avons utilisé une version française d'Excel 2007.

## 2 Modèle Excel

Le modèle Excel peut être utilisé tant pour le téléchargement de nouvelles notifications que pour la modification en groupe des données de produits qui figurent déjà dans le programme Vous trouverez dans l'explication concernant le structure du modèle plus d'informations sur les données que vous devez introduire.

### **3 Exportation dans un document xml**

Quand vous avez complété les données des disopitifs dans le modèle Excel, il ne suffit plus de conserver le fichier et de le transmettre à l'INAMI. Les données doivent d'abord être exportées dans un document xml et c'est ce document xml que vous devez transmettre à l'INAMI.

Afin d'exporter les données dans un document xml, cliquez avec le bouton droit de la souris dans une cellule dans le tableau contenant les dispositifs. Choisissez dans Xml pour exporter.

Dans l'écran qui apparaît ensuite, vous donnez la localisation et le nom du fichier xml. Cliquez ensuite sur exporter.

|                                                                                                    | S My Network                                                                 | Places                                               | 🕲 • 🔰 | X 🖬 🗐 |
|----------------------------------------------------------------------------------------------------|------------------------------------------------------------------------------|------------------------------------------------------|-------|-------|
| My Recent<br>Documents<br>Desktop<br>My Documents<br>My Computer<br>My Network Places<br>Notif-Upload-pro | € Entire Netw<br>2 data on Clo<br>2 data on riz<br>My Web Si<br>2 xls on www | ork<br>ata1<br>v.org<br>es on MSN<br>v.riziv.fgov.be |       |       |
| 🔁 ListesGoudmarkers                                                                                       | Ş.                                                                           |                                                      |       |       |

Les données du fichier Excel sont ensuite exportées dans un fichier xml que vous pouvez transmettre à l'INAMI.

Attention: si après l'exportation vous apportez encore des modifications dans le fichier Excel, elles ne figureront pas dans le document xml. Vous devrez donc de nouveau exporter les données.

#### 3.1 Redimensionnement du tableau (resize table)

Lors de l'exportation, toutes les rangées qui font partie du tableau sont exportées. Ces rangées sont reproduites sur un fond coloré.

Si vous remarquez qu'au bas du tableau il y a des rangées qui n'en font pas partie, vous pouvez alors agrandir le tableau. Si au bas du tableau figurent des rangées vides, vous pouvez rétrécir le tableau.

Pour à nouveau régler la taille du tableau, tirez la croix dans le coin inférieur droit du tableau. Une autre manière de régler la taille consiste à sélectionner une nouvelle taille pour le tableau via l'onglet Création – Redimensionner le tableau (Design – Resize table).

### 4 Importation d'un document xml

Si lors du traitement d'un fichier des erreurs sont constatées, le fichier est alors renvoyé au distributeur avec les messages d'erreur nécessaires. Le fichier que vous recevez, est un document xml.

Vous pouvez importer ce document dans le modèle Excel. Ouvrez le modèle et cliquez dans une cellule du tableau avec le bouton droit de la souris. Choisissez dans XML pour importer.

Sélectionnez sur l'écran qui apparaît alors, le fichier que vous souhaitez importer et cliquez sur importer. Le document est alors téléchargé sur une feuille Excel.

Vous pouvez maintenant consulter les données en Excel. Vous pouvez également rectifier des erreurs, éventuellement supprimer des dispositifs (rangées) et réexporter les données et les transmettre à l'INAMI.

#### 4.1 Ouverture en Excel?

Vous pouvez aussi simplement ouvrir en Excel le document xml que vous recevez de l'INAMI. Nous déconseillons néanmoins de le faire, surtout si vous ne souhaitez pas uniquement consulter les données, mais que vous souhaitez également travailler et réexporter.

#### 4.2 Téléchargement xml

Via la notification d'application en ligne, vous pouvez maintenant chercher et télécharger tous les dispositifs en xml. Ces fichiers xml ont été adaptés au schéma pour le téléchargement en groupe. Vous pouvez donc télécharger un document xml du site web, l'importer en Excel et le corriger. Vous réexportez ensuite les données et vous transmettez le document xml à l'INAMI.

## 5 Validation des données

Lors de l'exportation et de l'importation de documents xml, vous pouvez valider les données par rapport au schéma figurant dans le template Excel.

Si une erreur figure dans les données, Excel le mentionnera. Seule la première erreur est indiquée (détails). Le libellé est parfois assez cryptique.

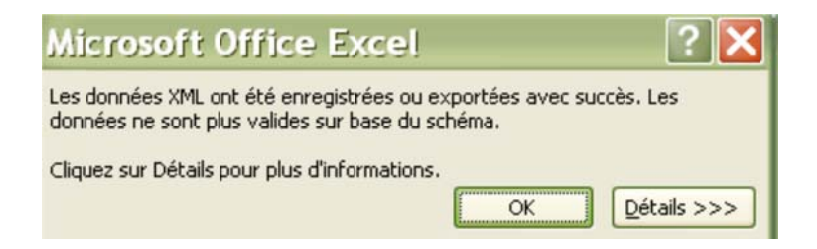

Lors de l'importation et de l'exportation, la validation est facultative. Vous pouvez commencer ou arrêter la validation comme suit:

- 1. Cliquez dans le tableau avec le bouton droit de la souris et choisissez sous XML pour *Propriétés du mappage XML (XML Map properties).*
- Sous Validation du schéma XML (XML schema validation) vous pouvez cocher ou décocher la validation (Valider les données par rapport au schéma pour l'importation/exportation / Validate data against schema for import and export).

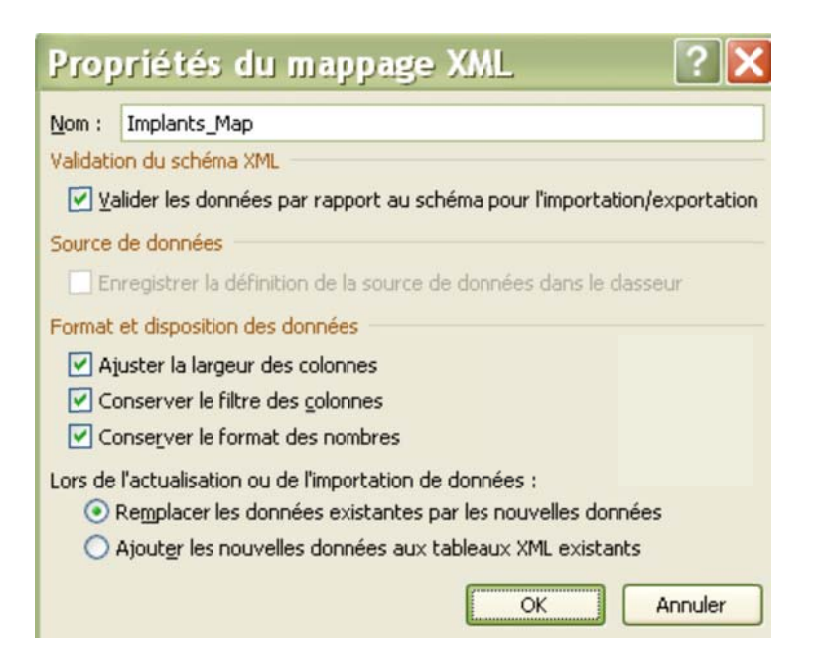

Ce n'est pas parce que des erreurs sont constatées lors de la validation que les données ne peuvent pas être exportées ou importées. Lorsque la validation est active, vous pouvez donc également exporter et importer les documents xml non valables. Vous en serez uniquement averti par un avis. Et si lors de l'exportation, une erreur est constatée vous pouvez en effet naturellement la corriger avant de transmettre les données à l'INAMI.

Les documents xml que vous récupérez de l'INAMI peuvent également être non valables (contiennent des erreurs par rapport au schéma). Si lors du traitement d'un document, l'INAMI constate des erreurs, le fichier est renvoyé avec les messages d'erreur nécessaires. Si le fichier original n'était pas valable, le fichier renvoyé par l'INAMI sera donc aussi non valable.

Un document valable n'est pas nécessairement un document sans erreur. Le schéma ne décrit pas plus que la structure à laquelle les documents doivent satisfaire. L'INAMI ne vérifie pas uniquement si le fichier répond au schéma mais effectue notamment une série d'autres contrôles. Le schéma demande donc que pour chaque dispositif un code de classification soit donné et que ce code dispose d'un format déterminé. Par ailleurs, l'INAMI contrôle également si une classe dans la classification correspond au code, si cette classe est encore valable, ... .

# 6 L'onglet Développeur (Developertab)

Les fonctions xml et les fonctionnalités sont accessibles via le menu contextuel (bouton droit de la souris) du tableau. Elles sont également disponibles dans le groupe xml sur l'onglet Développeur (Developer-tab).

| Ch          | 11 7                | C                                                             |                                      | . Ai                    | implantsTemplate (4)1 - Microsoft Excel |                                                           |                    |                                                                            |                          | - 19 3               |  |  |
|-------------|---------------------|---------------------------------------------------------------|--------------------------------------|-------------------------|-----------------------------------------|-----------------------------------------------------------|--------------------|----------------------------------------------------------------------------|--------------------------|----------------------|--|--|
| -           | Accuel              | Insertion                                                     | Mise en p                            | age Formula             | s Docysées                              | Revision Affich                                           | age Dévelo         | ppeur Complémer                                                            | ts.                      | x                    |  |  |
| Visu<br>Bas | al Macros           | Envegister un     Obliger les réf     Securité des r     Code | ve macris<br>Frences relat<br>macros | inational<br>instantion | Control                                 | iétés<br>liser le code<br>der la bolte de dislogue<br>les | Seurce             | Propriétés du Hosppage<br>Res d'estension<br>Actuelles: les dormées<br>XML | Exporter Pannea<br>docum | u de<br>ents<br>fier |  |  |
|             | C7                  | • (1                                                          | f.                                   |                         |                                         |                                                           |                    |                                                                            |                          |                      |  |  |
|             | A                   | 8                                                             |                                      |                         | D                                       | F                                                         | F.                 | G                                                                          | H                        |                      |  |  |
| 1 0         | ode<br>123456789-12 | <ul> <li>Manufactu</li> </ul>                                 | redd • N<br>1 n                      | ame<br>om 1             | Reference     référence 1               | <ul> <li>MarketDate +<br/>25-02-2010</li> </ul>           | PriceEuro +<br>150 | ClassificationCode<br>x                                                    | ClassificationProp       | osal 💌 Change        |  |  |

Si cet onglet n'apparaît pas, vous pouvez l'obtenir comme suit:

1. Cliquez en haut à gauche sur l'icône Office et sélectionnez Options Excel.

2. Cochez l'option 'Afficher l'onglet Développeur dans le ruban' (Show Developer tab in the Ribbon) et cliquez sur OK.

| Standard                                | Modifie les options les plus courant                                                                                                    | es d'Excel.              |                                    |  |  |  |
|-----------------------------------------|----------------------------------------------------------------------------------------------------|--------------------------|------------------------------------|--|--|--|
| Formules                                | - and the second second |                          |                                    |  |  |  |
| Vertication                             | Meilleures options pour travailler avec Excel                                                                                                    |                          |                                    |  |  |  |
| Enregistrement                          | Afficher la gnini barre d'eutils fors de la selection ()     Activer l'aperçu instantante ()                                                                                                    |                          |                                    |  |  |  |
| Options avancées                        | Afficher l'onglet Développeur dans le ruban 💮                                                                                                    |                          |                                    |  |  |  |
| Personnaliser                           | I Sujours utiliser ClearType                                                                                                    |                          |                                    |  |  |  |
| Compléments                             | jeu de couleurs: Beu                                                                                                    |                          |                                    |  |  |  |
| Centre de pestion de la confidentialité | Style d'info-bulle : Afficher les descriptions de for                                                                                                    | ctionnalités dans des in | fo-bules                           |  |  |  |
| Patienter                               | Crész des listes à utiliser lors des tris et dans les ségu                                                                                                    | ences de remplissage :   | Modifier les listes personnalisées |  |  |  |
| - NEW YORK                              | Lors de la création de classeurs                                                                                                    |                          |                                    |  |  |  |
|                                         | Ubling cette police :                                                                                                    | Police corps             |                                    |  |  |  |
|                                         | Taille de la police :                                                                                                    | 11                       |                                    |  |  |  |
|                                         | Mgde d'affichage par défaut des nouvelles feuilles :                                                                                                    | Affichage normal         | <b>U</b>                           |  |  |  |
|                                         | Inclure ces feuilles:                                                                                                    | 3 🗄                      |                                    |  |  |  |
|                                         | Personaliser votre cogie de Mcrosoft Office                                                                                                    |                          |                                    |  |  |  |
|                                         | Nom Cutilisateur : Admin                                                                                                    |                          |                                    |  |  |  |
|                                         | Choice in the mark is utilized and Microsoft Office :                                                                                                    | Duramitteer Enguistin    |                                    |  |  |  |
|                                         |                                                                                                    | La                       |                                    |  |  |  |
|                                         |                                                                                                    |                          |                                    |  |  |  |
|                                         |                                                                                                    |                          |                                    |  |  |  |
|                                         |                                                                                                    |                          |                                    |  |  |  |
|                                         |                                                                                                    |                          |                                    |  |  |  |
|                                         |                                                                                                    |                          |                                    |  |  |  |
|                                         |                                                                                                    |                          |                                    |  |  |  |